## **On Bike Share**

## **Rider Guide**

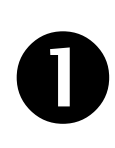

From the iTunes store or Google Play store, search for, download, and install the App called:

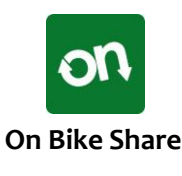

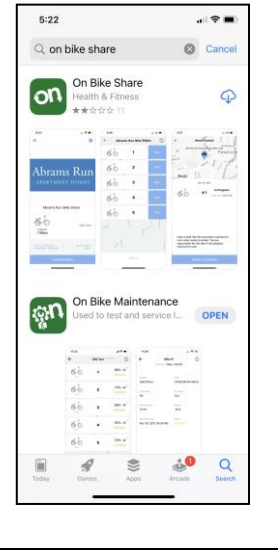

al 🕈 🖬

10:48

6 Core

"Cors"

q w e

a s d

☆ z x

123

(;;;)

Corsair Apartments

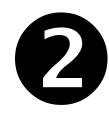

Once the App is installed, it will prompt you to 'JOIN SYSTEM'.

<u>Type in your property or</u> <u>system name</u>\* and select it from the list.

Read and accept the waiver.

\*If you are not sure of your system name, please contact your system administrator or leasing office.

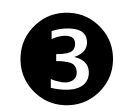

Once your system admin approves your registration, the App will show an **Available Bikes** button at the bottom of the screen.

To **<u>Checkout a Bike</u>**, go to bike station and within App, and press **Available Bikes**.

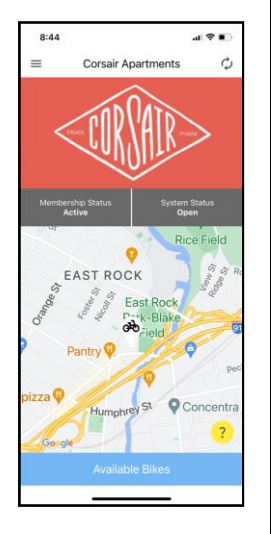

d entire Waiver befor pressing Agree

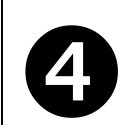

Press **Ride** for the bike you want to use. The App will unlock the bike from the rack.

## Not able to see bikes?

- 1. Turn off WiFi and use Cellular.
- 2. Make sure Bluetooth is on.
- 3. Disconnect from other Bluetooth devices.
- 4. Get within 10-15 feet of bikes.

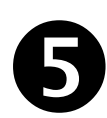

The bike lock will beep when it unlocks. You have 7 seconds to remove the bike from the rack.

Inspect the bike prior to each ride. Use the **Report a Problem** button if the bike needs service.

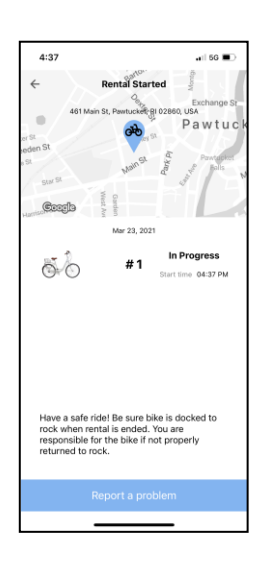

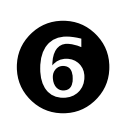

To **Return a Bike,** roll the bike up to rack and secure the lock to the rack pin. Pull back on the bike to confirm it is secured to rack.

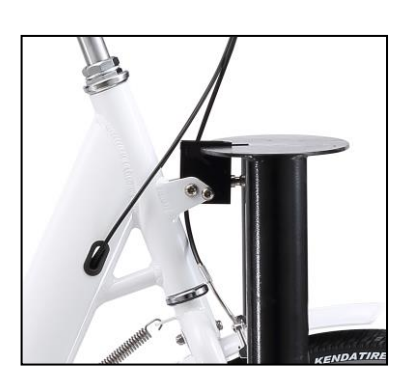

NOTE: Your ride will end automatically in the system the next time you or another rider search for an available bike from the main screen.

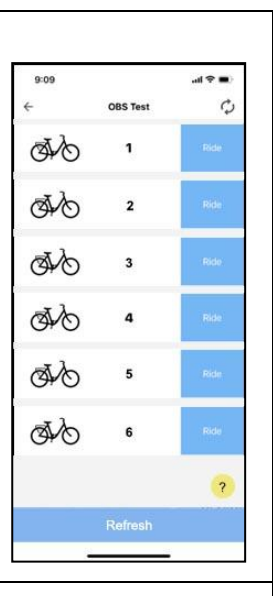